### ADMIN CONSOLE > DEPLOY CLIENT APPS >

# Deploy Browser Extensions with Intune

View in the help center: https://bitwarden.com/help/deploy-browser-extensions-with-intune/

## **D** bit warden

### **Deploy Browser Extensions with Intune**

When operating Bitwarden in a business setting, administrators may want to automate deployment of Bitwarden browser extensions to users with **Microsoft Intune**. This article will cover how to use Intune to deploy Bitwarden Password Manager browser extensions to your endpoints.

#### Get extension ID & update URL

In order to deploy Bitwarden browser extensions using Intune, you'll need an extension ID and update URL. This identifier will be different for each browser:

#### ⇒Chrome

- Extension ID: nngceckbapebfimnlniiiahkandclblb
- Update URL: https://clients2.google.com/service/update2/crx

#### ⇒Edge

- Extension ID: jbkfoedolllekgbhcbcoahefnbanhhlh
- Update URL: https://edge.microsoft.com/extensionwebstorebase/v1/crx

#### **Create configuration profile**

Next, open the Microsoft Intune portal and complete the following steps:

1. In the Intune Portal, navigate to **Devices**  $\rightarrow$  **Configuration** and select **Create**  $\rightarrow$  **New Policy**.

2. In the Create a profile window:

- Select a Platform (for example, Windows 10 and later).
- From the Profile type dropdown, select Settings catalog.
- 3. Select Create.
- 4. On the next screen, give your configuration profile a Name and Description and select Next.
- 5. On the Configuration settings screen, select Add settings.

6. In the Settings picker:

- For Google Chrome, search for **Configure the list of force-installed apps and extensions**, select the **Google Google Chrome Extensions** category, and toggle that option on.
- For Microsoft Edge, search for Control which extensions are installed silently, select the Microsoft Edge\Extensions category, and toggle that option on.
- 7. Close the Settings picker.
- 8. Still on the Configuration settings screen, enable whichever option(s) you chose and enter the retrieved extension ID and update URL, for example:

## **D** bitwarden

| \$\$` () 서 <b>· · · · · · · · · · · · · · · ·</b> |
|---------------------------------------------------|
|                                                   |
| ×                                                 |
| iew + create                                      |
|                                                   |
| Remove category                                   |
| Remove subcategory                                |
|                                                   |
|                                                   |
|                                                   |
| ~                                                 |
| ✓                                                 |
| $\ominus$                                         |
| Remove category                                   |
|                                                   |

Deploy browser extensions with Intune

#### 9. Select Next.

10. On the Scope tags screen, enter any scope you wish to apply to the configuration and select **Next**.

11. On the Assignments screen, add and groups or users to the configuration and select **Next**.

12. On the **Review + create** screen, select **Create**.